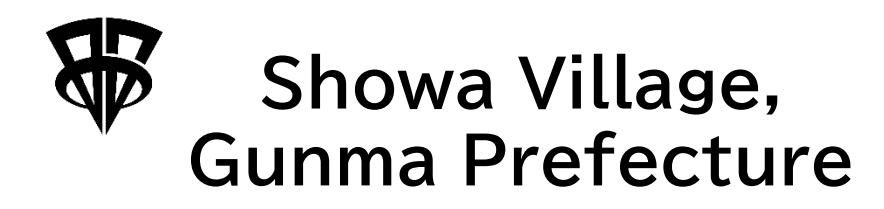

#### Proxy Reservation

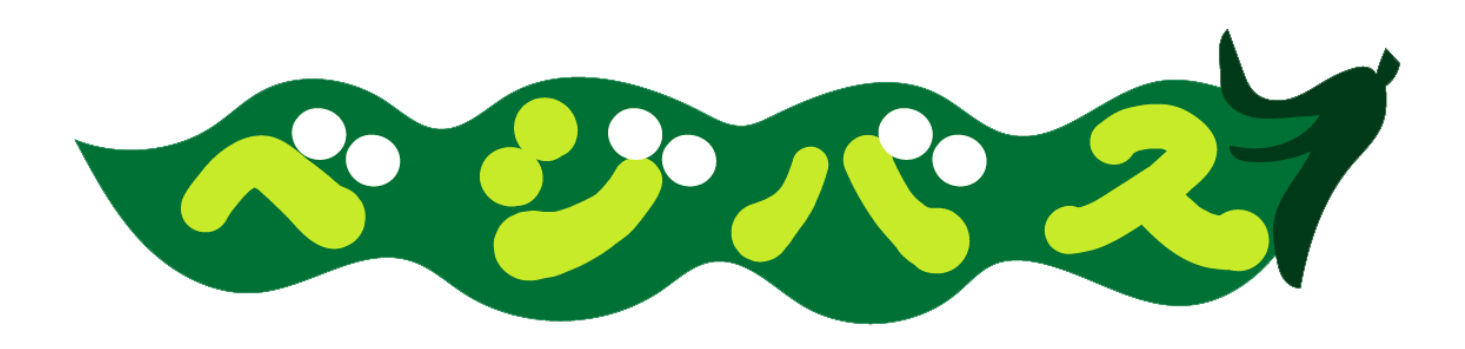

MONET TECHNOLOGIES INC. Proxy Reservation User Registration Guide (For both iOS and Android users)

Ver. 2023.03

\*How to register the names of other users, such as when sharing devices

#### About proxy reservations

\*By registering a name other than the app registrant, such as when sharing devices, you can make reservations for other users with one user ID.

#### 1. Register another user.

(1) Register from the home screen
(2) Register from the reservation

screen

(3) Registration method

# 2. Make a reservation for another user

\*Please check the "App Reservation Guide" for more information about the basic operations.

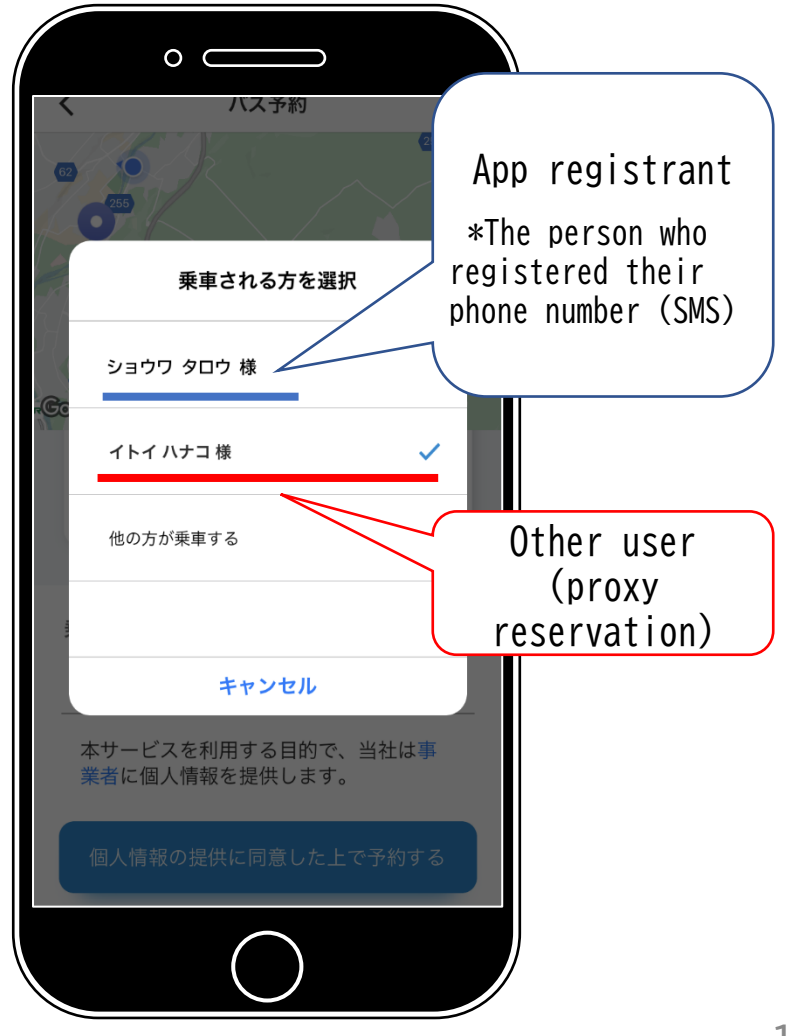

#### (1) Register from the home screen

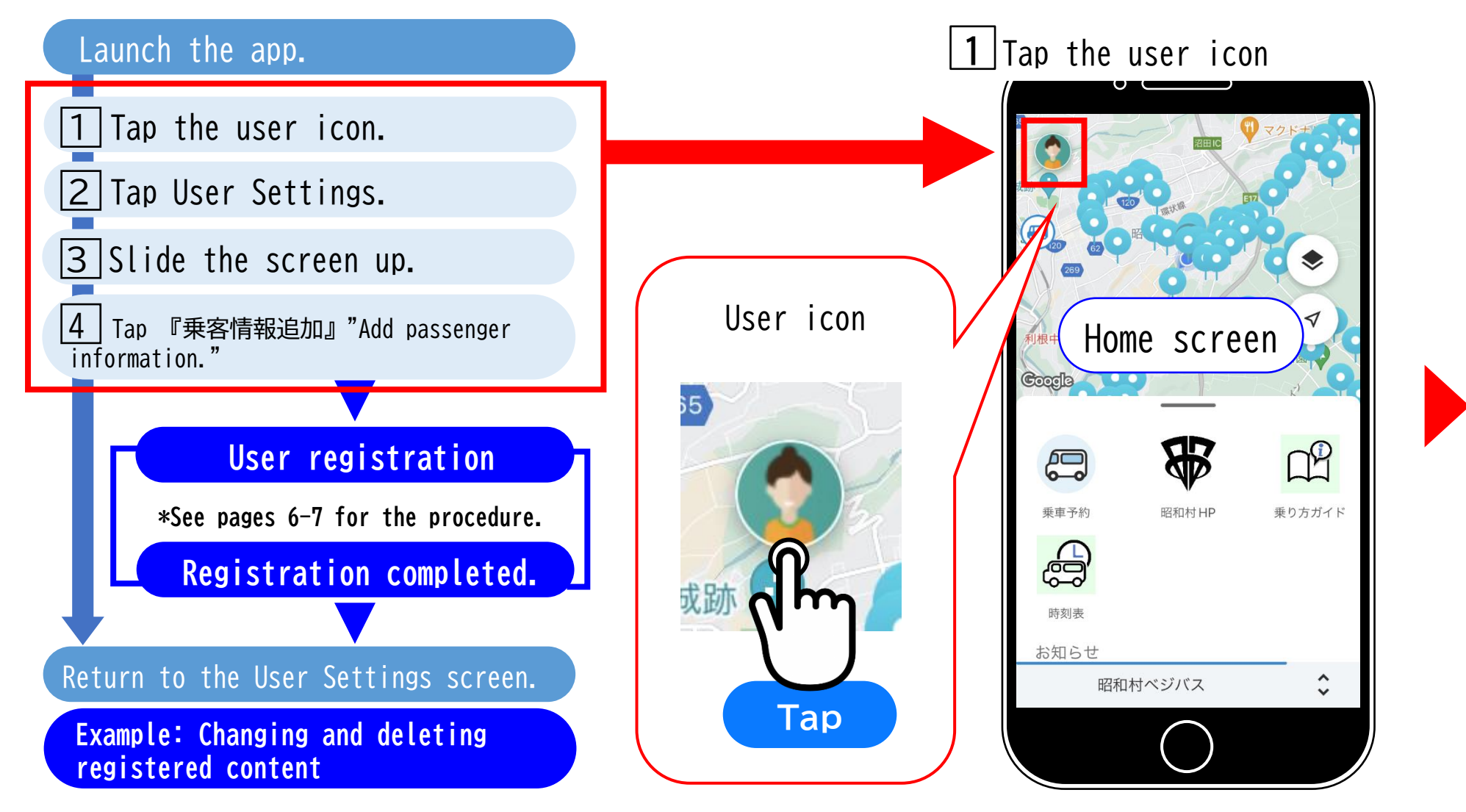

#### (1) Register from the home screen

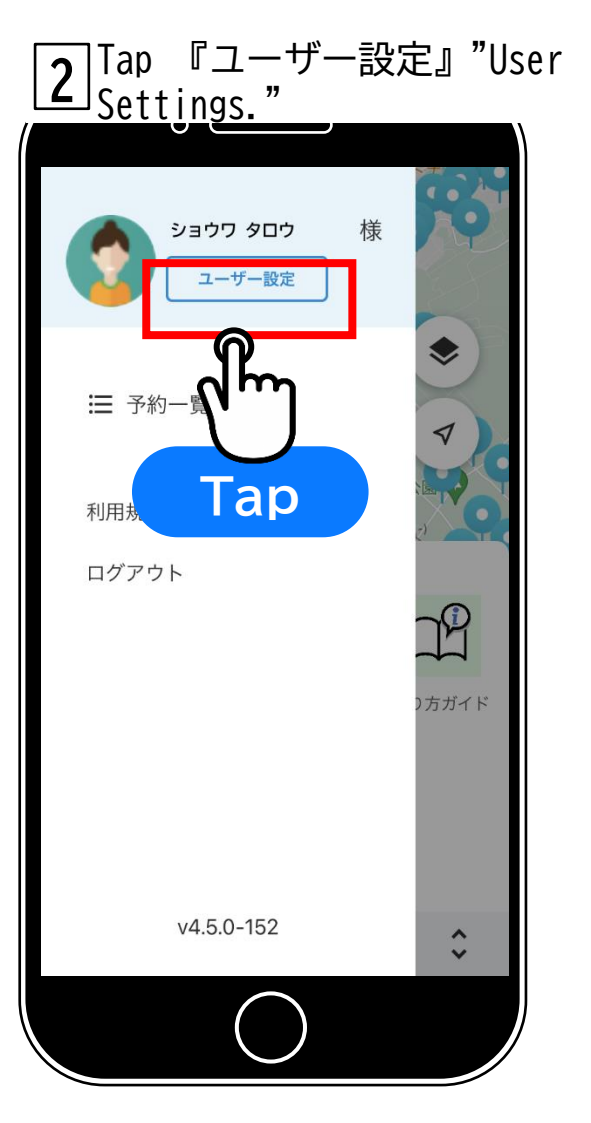

**3** Slide the screen up.

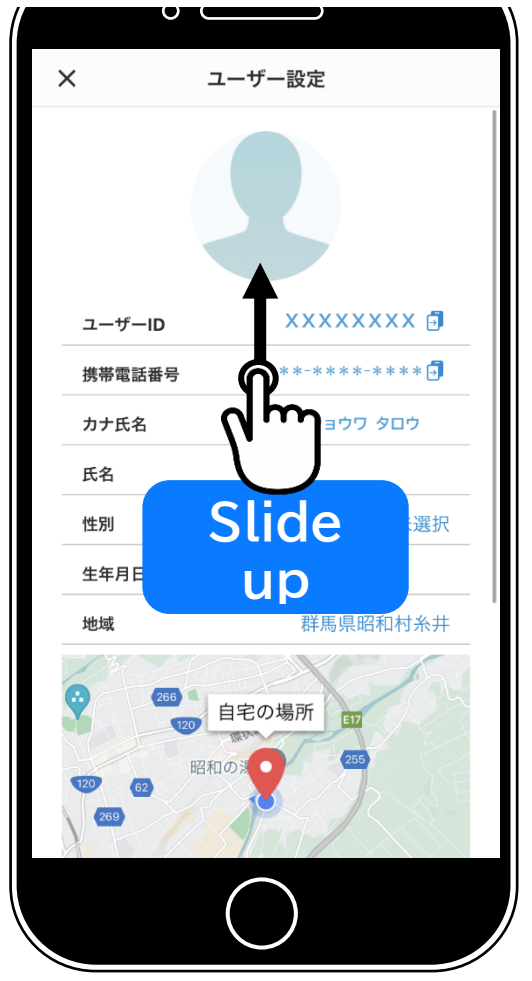

Tap 『乗客情報追加』"Add 4' passenger information." × ユーザー設定 性別 生年月日 地域 群馬県昭和村糸井 If someone has already registered, the name of the registrant will be displayed. 登録されている乗客情報 イトイ ハナコ 様 乗客情報追加 退会する h Tap

#### (2) Register from the reservation screen

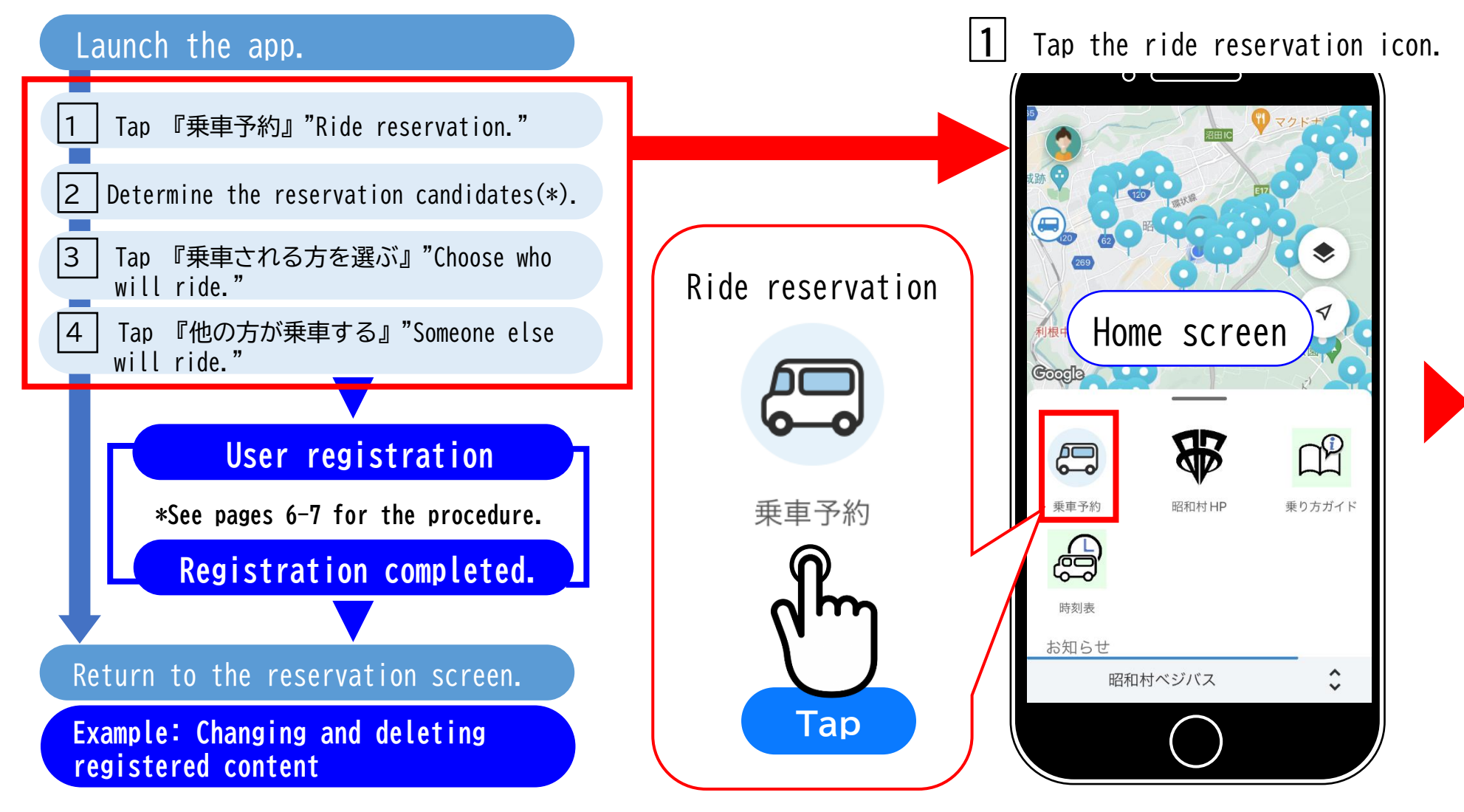

#### (2) Register from the reservation screen

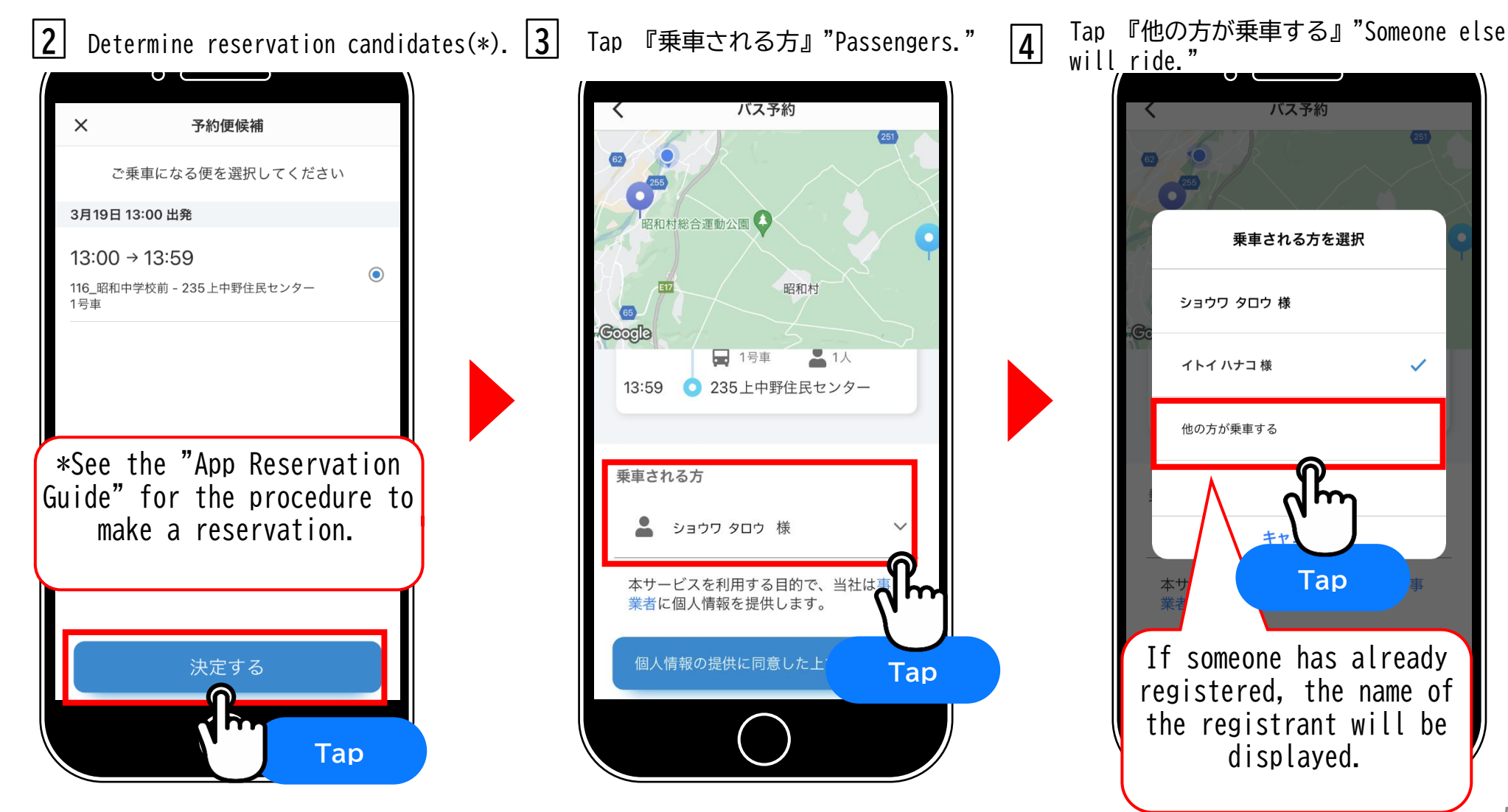

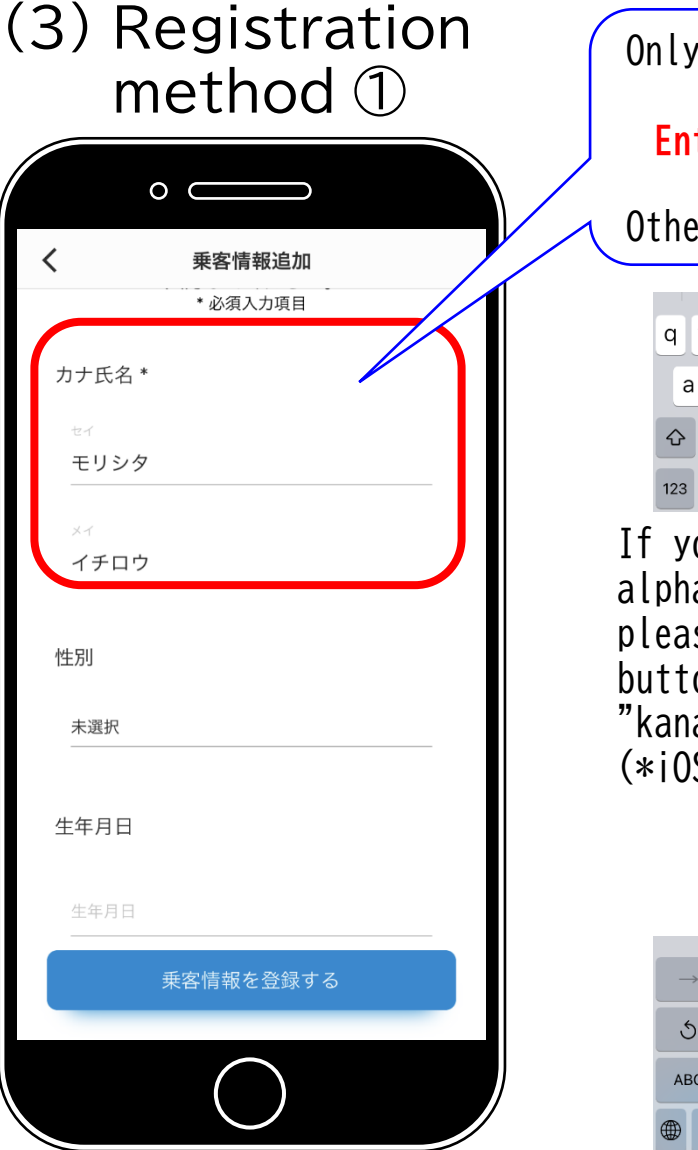

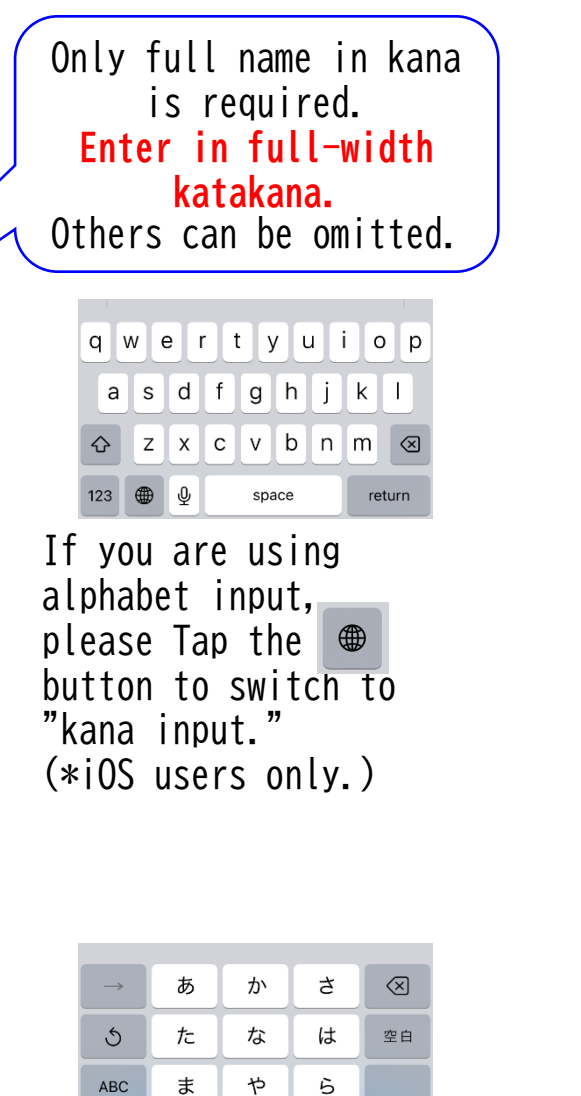

改行

^^

わ

、。?!

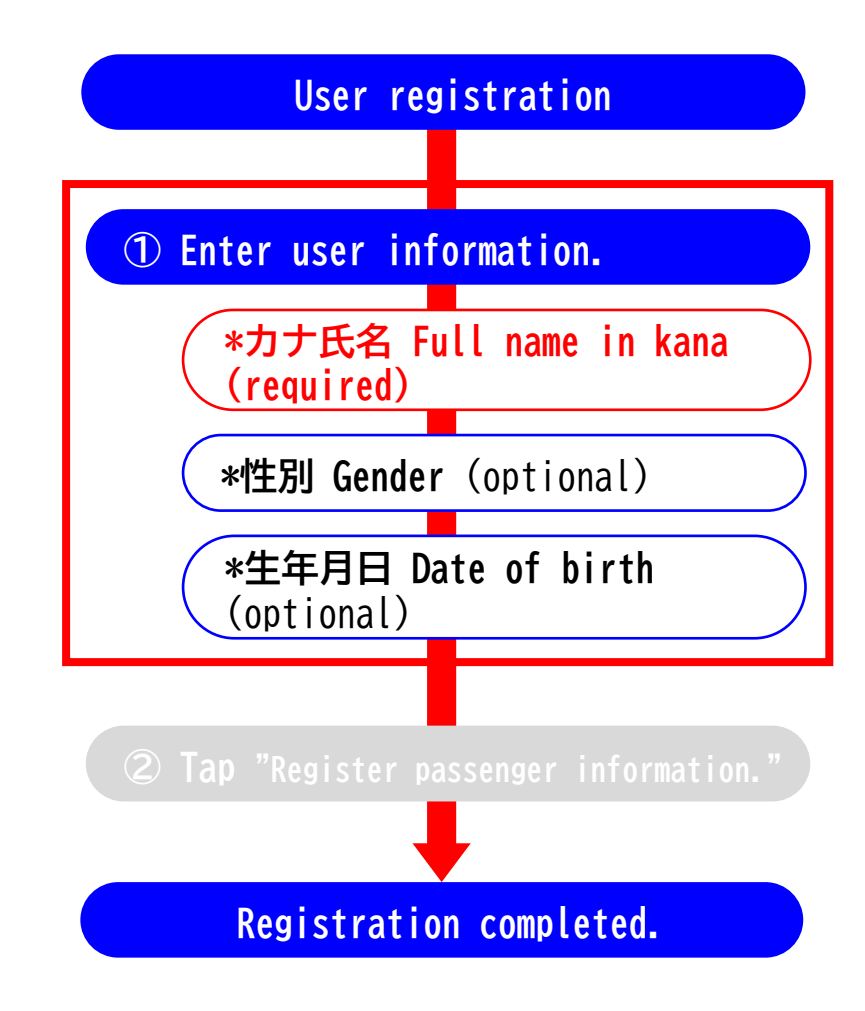

(3) Registration method 2

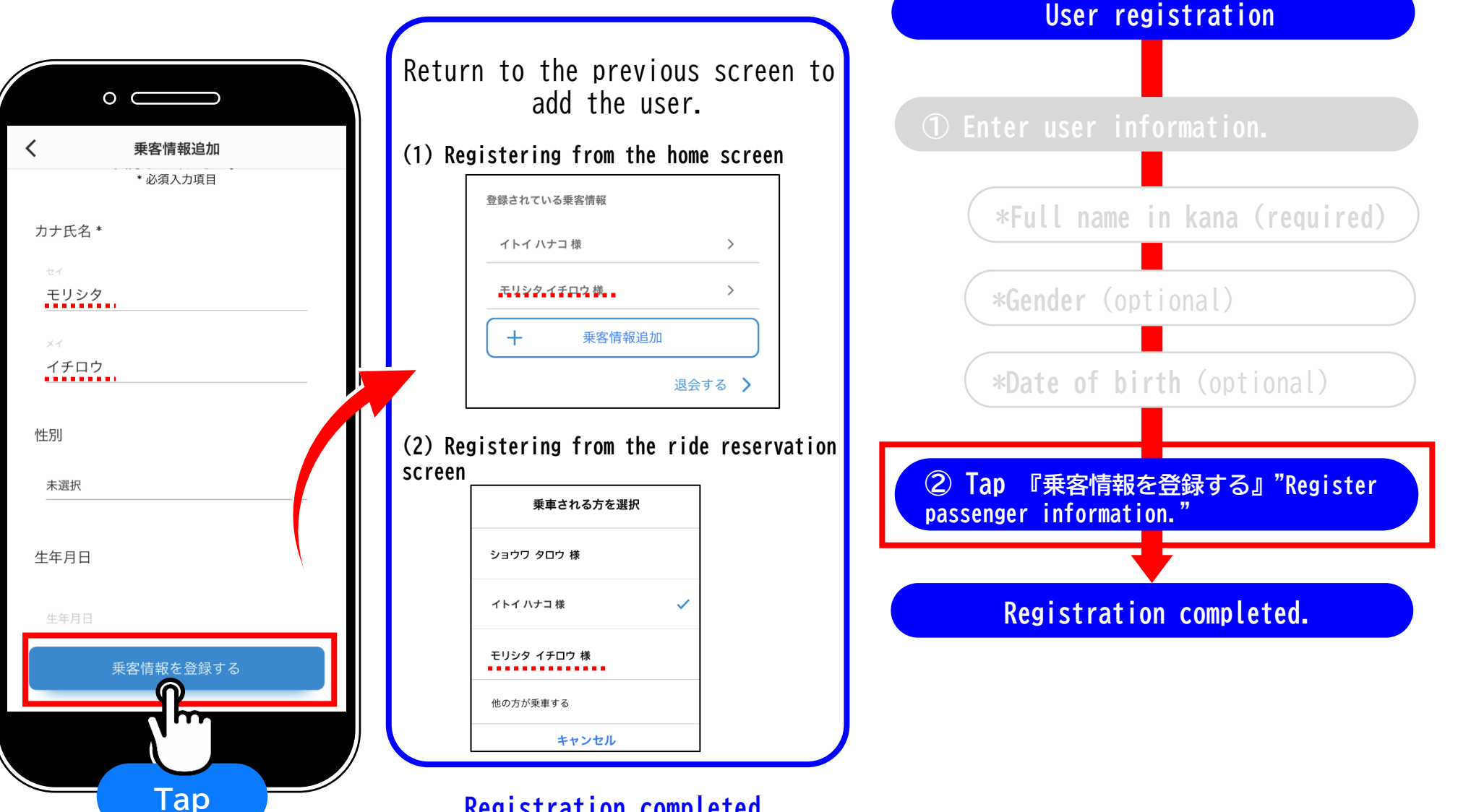

**Registration** completed.

Example: Changing registered content

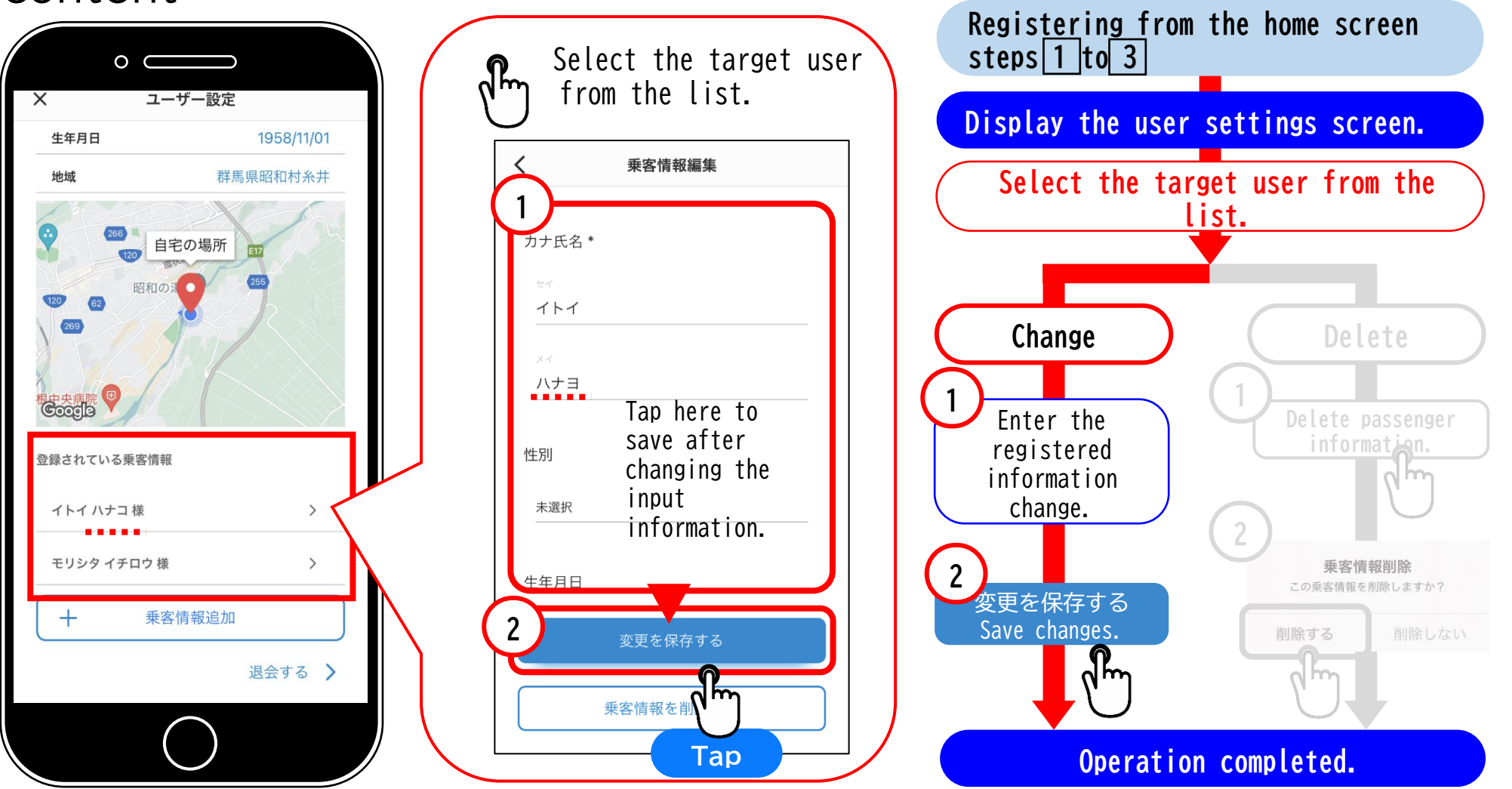

Example: Changing registered content

# Example: Deleting registered content

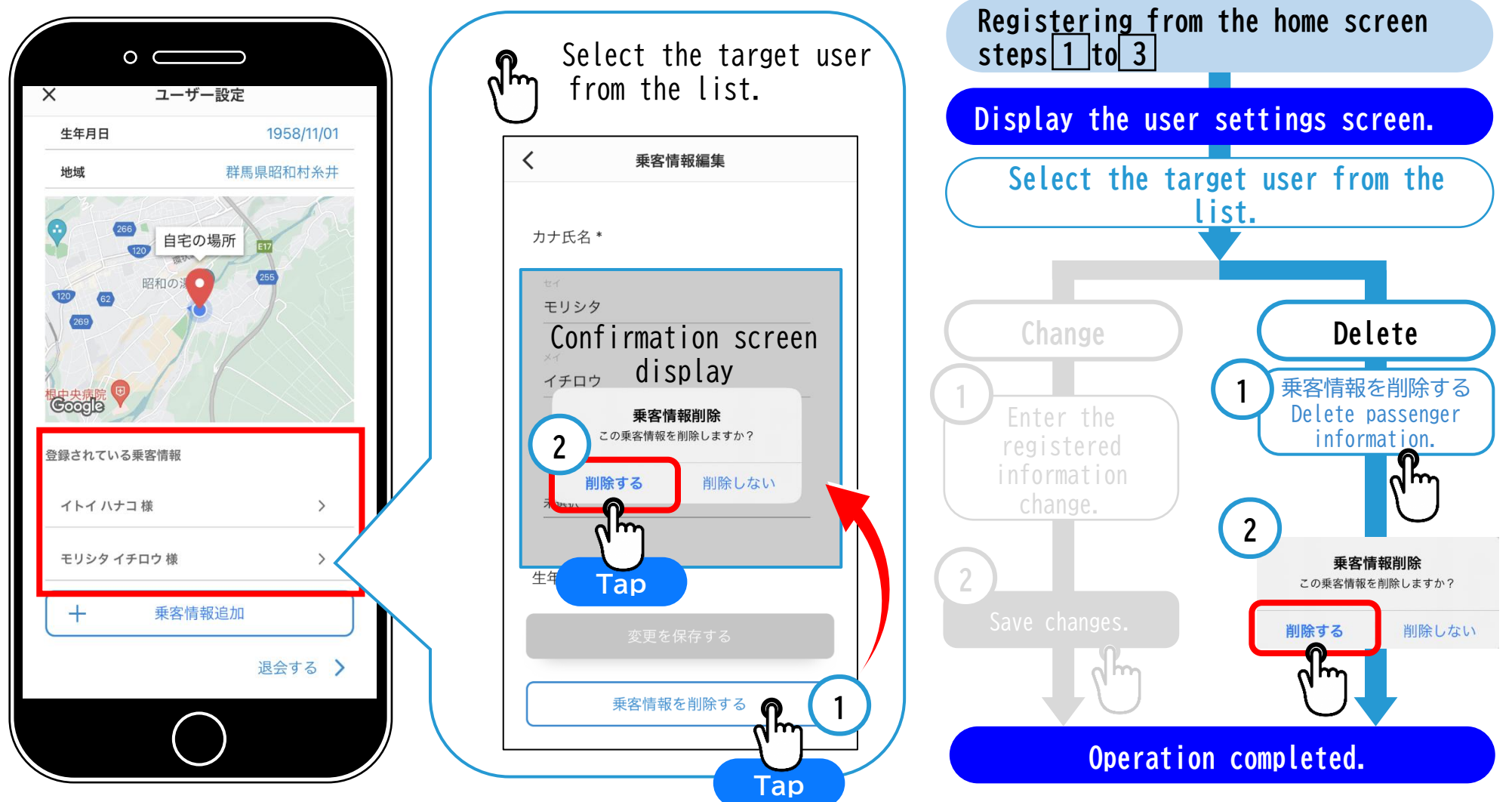

Example: Deleting registered content

#### 2. Make a reservation for another user

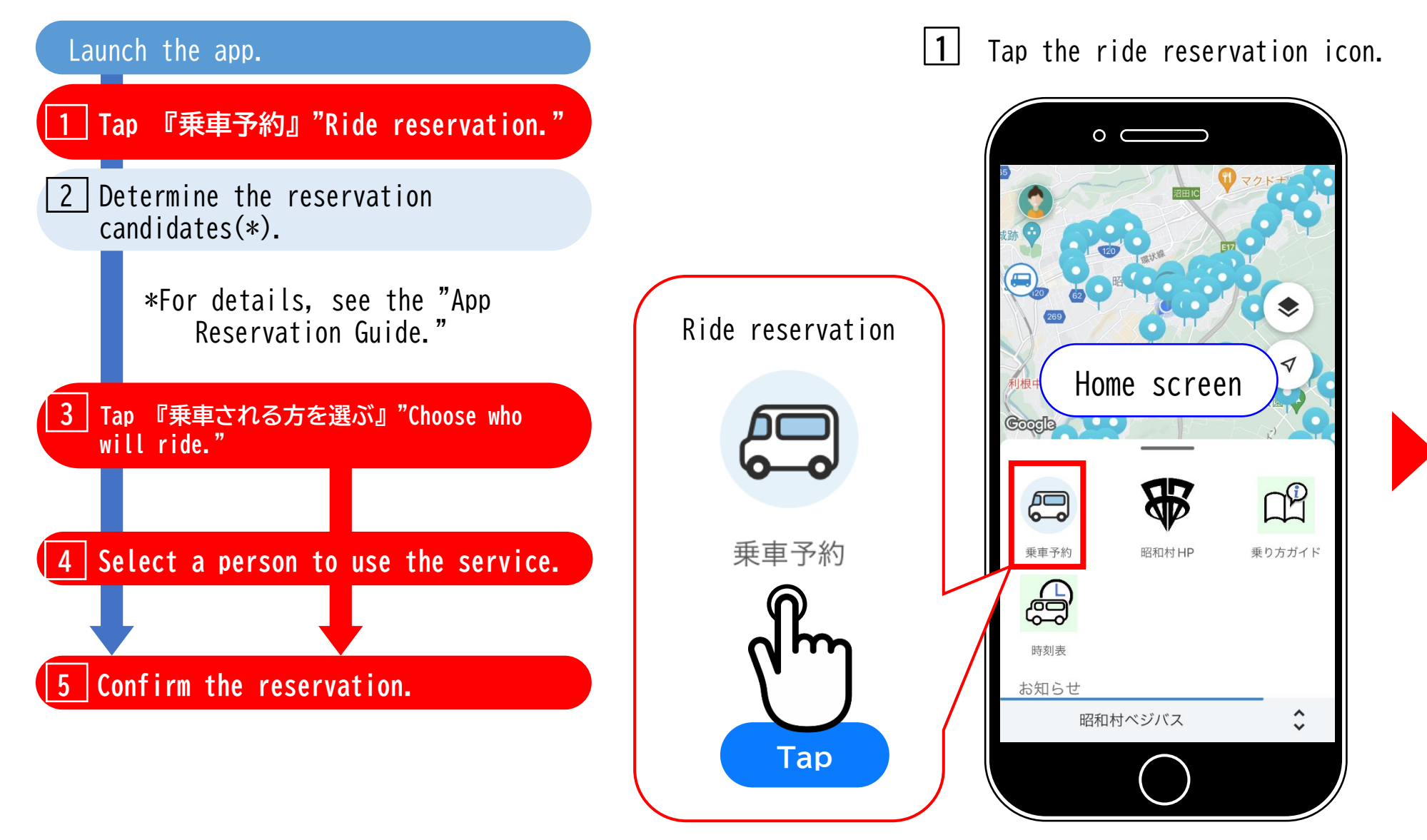

#### 2. Make a reservation for another user

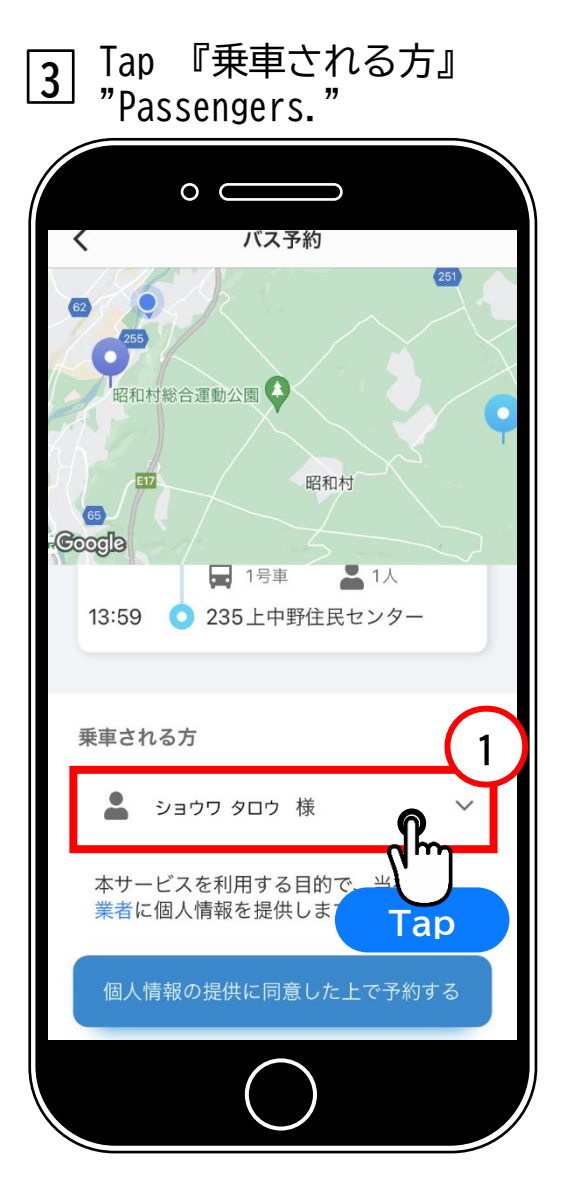

4 Choose the person who will actually use the service. 0 0 バス予約 乗車される方を選択 ショウワ タロウ 様 2 イトイ ハナコ 様 モリシマ イチロウ 様 Tap 重する 他の7 キャンセル する目的で、当社は事 本サ-出します Choose the person who will actually use the service.

**5** Confirm reservation.

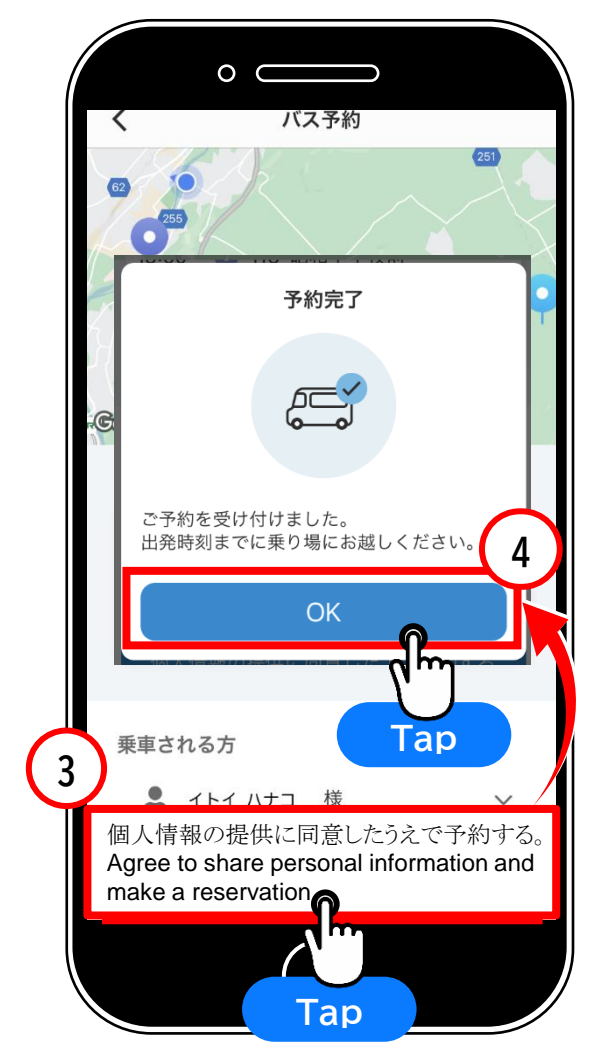